## Step 1 : Click on License --> Apply Licence

| uxury Tax Registratio Vie<br>Upi<br>M&1<br>Dea                                                                                                    | ew L72 Details  Sload Label Dils ATP Worklist saler Registration | Entertainment Tax 🗢 | Betting Tax License 🗢   | Raise Ticket   |              |  |  |
|----------------------------------------------------------------------------------------------------|------------------------------------------------------------------|---------------------|-------------------------|----------------|--------------|--|--|
| Upl<br>M&<br>Dea                                                                                                    | oload Label Dtls<br>&TP Worklist<br>ealer Registration           |                     |                         |                |              |  |  |
| M&<br>Dea                                                                                                    | &TP Worklist                                                     |                     |                         |                |              |  |  |
| Dea                                                                                                    | ealer Registration                                               |                     |                         |                |              |  |  |
| The Local Division of the Local Division of the Local Division of |                                                                  |                     |                         | 1              |              |  |  |
| App                                                                                                    | aply Licence                                                     |                     | WELCOME                 | TO ES          | CIMS         |  |  |
| App                                                                                                    | oply Renew                                                       |                     | TTELCOME                | - 10 15        | CINIS        |  |  |
| CL                                                                                                    | LWorkList                                                        |                     | FCC                     |                |              |  |  |
| HCF                                                                                                    | DR WorkList                                                      |                     |                         |                |              |  |  |
| Cor                                                                                                    | onfigure Manufacturer Details                                    |                     | Excise Supply Chain Inf | ormation Manao | ement System |  |  |
| Vier                                                                                                    | ew Uploaded Documents                                            | о <sup>сс</sup> . 1 | J                       |                |              |  |  |
| Ret                                                                                                    | etail Vend/CSD/L30 Work List                                     |                     |                         |                |              |  |  |
| Trar                                                                                                    | ack Licence Application                                          |                     |                         |                |              |  |  |
| Dea                                                                                                    | aler WorkList                                                    |                     |                         |                |              |  |  |
| Who                                                                                                    | holesale Vend WorkList                                           |                     |                         |                |              |  |  |

step 2: Select the catagory as hotel, License type as L38 and Excise year --> press Submit.

| Reality and Govt. of NCT of Delbi |                           | Depart              | M                        | anage Profile   Cha                                                      | nge Password   Log.Out<br>Welcome SANDEEP SINGH<br>SANDEEP SINGH, CITIZEN<br>Last Login : 1/11/2021 2:31 PM IST<br>Password Expires : 1/10/2024<br>Session timeout in 19 : 40 |                                                                                          |               |           |                |
|-----------------------------------|---------------------------|---------------------|--------------------------|--------------------------------------------------------------------------|----------------------------------------------------------------------------------------------------|------------------------------------------------------------------------------------------|---------------|-----------|----------------|
| Track Application Licer           | ce 🤝 Permit P-10A 🤝       | Grievance 🗢         | Duty Free Transport Perm | nit 🗢                                                                    | Payments 🗢                                                                                                    | Permit P-10 🗢                                                                            | Permit P-11 🗢 | Reports 🗢 | FAQs & Manuals |
| Luxury Tax Registration 🗢         | Monitoring & Regulation 🗢 | Entertainment Tax 🤝 | 7 Betting Tax Licens     | se 🗢                                                                     | Raise Ticket                                                                                                    |                                                                                          |               |           |                |
|                                   | Apply Lice                | nce                 |                          |                                                                          |                                                                                                    |                                                                                          |               |           |                |
|                                   |                           |                     | Category                 | Hotel                                                                    |                                                                                                    | ~                                                                                        |               |           |                |
|                                   |                           |                     | Licence Type             | L38                                                                      |                                                                                                    | ~                                                                                        |               |           |                |
|                                   |                           |                     | Licence Description      | License for<br>Motels, Wer<br>to serve Ind<br>hosted at th<br>annual fee | Banquet Halls, Party<br>dding/Party/Event Ve<br>dian and Foreign liquo<br>teir premises on payr                                                                               | Places, Farm Houses,<br>nues with permission<br>r in all the parties<br>nent of one-time |               |           |                |
|                                   |                           |                     | Excise Year              | 2021-2022                                                                | 2 ~                                                                                                    |                                                                                          |               |           |                |
|                                   |                           |                     |                          | Submit                                                                   | Cancel                                                                                                    |                                                                                          |               |           |                |

Note: Before filing the application form, please view the required documents.

## Step 3: Fill the hotel details and applicant details --> press save & Next.

| definingovin            | n         |                | D                            | epartment of Exc        | artment of Excise, Entertainment & Luxury Tax, Govt. of Delhi |             |                         |               |                            |                |                           |  |
|-------------------------|-----------|----------------|------------------------------|-------------------------|---------------------------------------------------------------|-------------|-------------------------|---------------|----------------------------|----------------|---------------------------|--|
| Track Application       | Licence 🗢 | Permit P-10A 🗢 | Grievance 🗢                  | Duty Free Transport     | Permit 🗢                                                      | Payments 🗢  | Permit P-10 🗢           | Permit P-11 🗢 | Reports 🗢                  | FAQs & Manuals | Luxury Tax Registration 🗢 |  |
| Monitoring & Regulation | ⇔ Enter   | tainment Tax 🗢 | Betting Tax License 🗢        | Raise Ticket            |                                                               |             |                         |               |                            |                |                           |  |
|                         |           | AF             | PLICATION FOR THE            | GRANT OF LICENC         | E IN FORM                                                     | L38 FOR THE | YEAR 2021-2022          |               |                            |                |                           |  |
|                         |           |                |                              |                         |                                                               |             |                         | Fields m      | arked with (*) are mandate | ry.            |                           |  |
|                         |           | н              | otel Details                 |                         |                                                               |             |                         |               |                            |                |                           |  |
|                         |           |                | otel Name •                  | PEARL REGENCY           |                                                               |             |                         |               |                            |                |                           |  |
|                         |           | A              | idress Line 1*               | KALKAJI                 |                                                               | Ad          | ddress Line 2           |               |                            | ]              |                           |  |
|                         |           | C              | ty -                         | DELHI                   |                                                               | Di          | strict *                | SOUTH DELHI   |                            | ]              |                           |  |
| State -                 |           | ate *          | DELHI                        |                         | Pir                                                           | ncode *     | 110008                  |               |                            |                |                           |  |
|                         |           | D              | elhi Constituency Area       | NANGLOI                 |                                                               | Wa          | ard Name*               | 090-S KALKAJI |                            |                |                           |  |
|                         |           | E              | mail ID *                    | PEARL@GMAI              | LCOM                                                          | Mo          | obile Number *          | 9811100876    |                            |                |                           |  |
|                         |           | L              | Indline Number               |                         |                                                               | Fa          | ix Number               |               |                            |                |                           |  |
|                         |           | Т              | otal Area (in Sqft) •        | 1200.0                  |                                                               |             |                         |               |                            |                |                           |  |
|                         |           | St             | aff Strength                 |                         |                                                               |             |                         |               |                            |                |                           |  |
|                         |           | A              | oplicant Details             |                         |                                                               |             |                         |               |                            |                |                           |  |
|                         |           |                | oplicant Name *              | PRINCE                  |                                                               |             |                         |               |                            |                |                           |  |
|                         |           | A              | ddress Line 1*               | SAKET                   |                                                               | Ad          | ldress Line 2           |               |                            | ]              |                           |  |
|                         |           | C              | ty *                         | DELHI                   |                                                               | Di          | strict *                | SOUTH DELHI   |                            |                |                           |  |
|                         |           | SI             | ate *                        | DELHI                   |                                                               | Pir         | ncode *                 | 110090        |                            |                |                           |  |
|                         |           | E              | mail ID •                    | PRINCE@GMA              | IL.COM                                                        | Mo          | obile Number *          | 8890744637    |                            |                |                           |  |
|                         |           | A              | oplicant Position            |                         |                                                               | La          | Indline Number          |               |                            |                |                           |  |
|                         |           | D              | stance in meters from the p  | remise of Hotel to near | est                                                           |             |                         |               |                            |                |                           |  |
|                         |           | E              | ducational Institutions(Mete | rs)                     |                                                               | Re          | eligious Places(Meters) |               |                            | - 22           |                           |  |

step 4 : Fill the details and upload all the mandatory documents --> press save & Next.

| wold: and Gent. of NOT of Dubbi             |                                  | Manage Profile   Change Password   Log.Out<br>Welcome SANDEEP SINGH<br>Department of Excise, Entertainment & Luxury Tax, Govt. of Delhi<br>Last Login: 2010/2021 4 29 PM IST<br>Password Express : 4/10/2024<br>Sesion timeout in 19: 38 |                                |                        |                           |                              |                |                           |  |  |
|---------------------------------------------|----------------------------------|----------------------------------------------------------------------------------------------------|--------------------------------|------------------------|---------------------------|------------------------------|----------------|---------------------------|--|--|
| Track Application Licence 🗢 Permit          | t P-10A 🤝 Grieva                 | ance 🗢 Duty Free Transport                                                                                                    | Permit 🗢 Payments              | 🗢 🛛 Permit P-10 🗢      | Permit P-11 🗢             | Reports 🗢                    | FAQs & Manuals | Luxury Tax Registration 🗢 |  |  |
| Monitoring & Regulation 🗢 Entertainment Tax | x 🗢 🛛 Betting Tax                | License 🤝 Raise Ticket                                                                                                    |                                |                        |                           |                              |                |                           |  |  |
|                                             | Provide Additional               | Details                                                                                                    |                                |                        |                           |                              |                |                           |  |  |
|                                             |                                  | Kindly upload t                                                                                                    | he documents after su          | bmitting the current a | pplication.               | ields marked with (*) are n  | nandatory      |                           |  |  |
|                                             | Provide Details                  |                                                                                                    |                                |                        |                           |                              |                |                           |  |  |
|                                             | Constitution Type *              | Company V                                                                                                    |                                |                        |                           |                              |                |                           |  |  |
|                                             |                                  |                                                                                                    |                                |                        |                           |                              |                |                           |  |  |
|                                             | CIN No 1                         | 347RNF3245                                                                                                    |                                |                        |                           |                              |                |                           |  |  |
|                                             | Company/Firm PAN<br>No *         | DFMNB4587Y                                                                                                    | VAT/TIN No *                   | 76768879008            |                           |                              |                |                           |  |  |
|                                             |                                  |                                                                                                    |                                |                        |                           |                              |                |                           |  |  |
|                                             | List of all Directors/Pa         | artners/Proprietors (as in MCA Porta                                                                                                    | l as per provision of Companie | s Act of 2013) *       |                           |                              |                |                           |  |  |
|                                             | S.No. Nar                        | me Percentage Share                                                                                                    | PAN No                         | Upload PAN Addr        | ess Proof Upload A<br>Pro | Address Excise<br>of Nominee | Select         |                           |  |  |
|                                             | 1 SUNIL                          |                                                                                                    | SDFGH8765T                     | View Delete PASSPO     | RT View De                | lete 🗹                       |                |                           |  |  |
|                                             |                                  |                                                                                                    |                                |                        |                           | O <sub>Add</sub> ×           | Delete         |                           |  |  |
|                                             |                                  |                                                                                                    |                                |                        | 1.22                      |                              |                |                           |  |  |
|                                             | Email of Excise                  | SUNIL@REDIFFMAIL.CC                                                                                                    | Nominee Mobile *               | 8989876445             |                           |                              |                |                           |  |  |
|                                             |                                  |                                                                                                    |                                |                        |                           |                              |                |                           |  |  |
|                                             | Nominee Passport Size<br>Photo * | Choose File No file chosen                                                                                                    |                                |                        |                           |                              |                |                           |  |  |
|                                             | Is Excise Nominee any            | other than the Director of the Company                                                                                                    | y? * ○Yes . No                 |                        |                           |                              |                |                           |  |  |
|                                             |                                  |                                                                                                    |                                |                        |                           |                              |                |                           |  |  |
|                                             |                                  |                                                                                                    |                                |                        |                           |                              |                |                           |  |  |

| Is Excise Nominee any oth                      | her than the Director of the Company? * | ⊖Yes ●No                                                                                                    |                            |                     |                                       |                                   |
|------------------------------------------------|-----------------------------------------|----------------------------------------------------------------------------------------------------|----------------------------|---------------------|---------------------------------------|-----------------------------------|
| Details of Licences                            |                                         |                                                                                                    |                            |                     |                                       |                                   |
| 1. Copy of Fire Insurance                      | (*)                                     |                                                                                                    |                            |                     |                                       |                                   |
| Registration No                                | 73245NT635                              | Start Date                                                                                                    | 04/10/2021                 | End Date            | 30/11/2021                            |                                   |
|                                                |                                         |                                                                                                    |                            |                     | 0                                     |                                   |
| 2. TIN (VAT NO) *                              |                                         |                                                                                                    |                            |                     |                                       |                                   |
| Registration No                                | 4587VN57349                             | Start Date                                                                                                    | 01/10/2021                 | End Date            | 30/11/2021                            |                                   |
|                                                |                                         |                                                                                                    | 0                          |                     |                                       |                                   |
| 3. NOC From Delhi Fire S                       | Service *                               |                                                                                                    |                            |                     |                                       |                                   |
| Paulistantian Na (                             | 24078\04070                             | Charle Date                                                                                                    | 04/10/2021                 | Fact Date           | 30/11/2021                            |                                   |
| Registration No                                | 348/0VN43/8                             | Start Date                                                                                                    |                            | D End Date          |                                       |                                   |
| 4 GSTIN                                        |                                         |                                                                                                    |                            |                     |                                       |                                   |
| 4. 657114                                      |                                         | and the second second s | F                          |                     |                                       |                                   |
| Registration No                                |                                         | Start Date                                                                                                    |                            | End Date            |                                       |                                   |
| a anna a                                       | - 5 000 lines                           |                                                                                                    |                            |                     |                                       |                                   |
| <ol> <li>Eating House Certification</li> </ol> | te From DCP licensing                   |                                                                                                    |                            |                     | · · · · · · · · · · · · · · · · · · · |                                   |
| Registration No                                |                                         | Start Date                                                                                                    | 0                          | End Date            |                                       |                                   |
|                                                |                                         |                                                                                                    |                            |                     |                                       |                                   |
| 6. FSSAI Licence                               |                                         |                                                                                                    |                            |                     |                                       |                                   |
| Registration No [                              |                                         | Start Date                                                                                                    | 0                          | End Date            |                                       |                                   |
|                                                |                                         |                                                                                                    |                            |                     |                                       |                                   |
| 7. Health & Trade Certifica                    | ate                                     |                                                                                                    | 1                          | _                   |                                       |                                   |
| Registration No [                              |                                         | Start Date                                                                                                    |                            | End Date            |                                       |                                   |
|                                                |                                         |                                                                                                    |                            |                     |                                       |                                   |
| 8. Approval from Departm                       | nent of Tourism                         |                                                                                                    |                            |                     |                                       |                                   |
| Registration No                                |                                         | Start Date                                                                                                    |                            | End Date            | 0                                     |                                   |
|                                                |                                         |                                                                                                    |                            |                     |                                       |                                   |
|                                                |                                         |                                                                                                    |                            |                     |                                       |                                   |
| 8. Approval from Depa                          | artment of Tourism                      |                                                                                                    |                            |                     |                                       |                                   |
| Registration No                                |                                         | Start Date                                                                                                    |                            | End Date            |                                       | ]                                 |
|                                                |                                         |                                                                                                    |                            |                     |                                       |                                   |
|                                                |                                         |                                                                                                    |                            |                     |                                       |                                   |
| Upload Mandatory Do                            | Dect                                    | View Deloto                                                                                                    |                            |                     |                                       |                                   |
| Upload TIN (VAT NO) (                          | Doc *                                   | View Delete                                                                                                    |                            |                     |                                       |                                   |
| Upload Fire NOC/Affida                         | lavit *                                 | View Delete                                                                                                    |                            |                     |                                       |                                   |
|                                                |                                         |                                                                                                    |                            |                     |                                       |                                   |
| Bank Details                                   |                                         |                                                                                                    | 1                          |                     |                                       |                                   |
| Bank Name *                                    | MBL BANK                                | Account Number *                                                                                                    | 600078449558               | IFSC Code *         | PNBL0009845                           | J                                 |
| Licence Premise                                |                                         |                                                                                                    |                            |                     |                                       |                                   |
| Whether Licence                                | Owned V                                 |                                                                                                    |                            |                     |                                       |                                   |
| Premise is *<br>Volume No of Lease             | (automatic constraints)                 | Registration No of Lease                                                                                                    | -                          | _                   |                                       |                                   |
| Deed/Sale Deed *                               |                                         | Deed/Sale Deed *                                                                                                    | NIL                        |                     |                                       |                                   |
| Date of Registration *                         | 04/10/2021                              |                                                                                                    |                            |                     |                                       |                                   |
|                                                |                                         |                                                                                                    | CA Registration Valid      | [ao:                |                                       |                                   |
| Certified Architect Regi                       | istration No. *                         | [3756NVY3T4987                                                                                                    | Upto *                     | 30/11/2021          |                                       |                                   |
| Total Super Area of Lio                        | ence Premise(in Sq. ft) *               | 4000.00                                                                                                    | Total Carpet Area of Li    | cence Premise(in Sq | . ft) * 3700.00                       | <u>_</u>                          |
| Upload Certified Site M                        | Лар 🟷                                   | View Delete                                                                                                    |                            |                     |                                       |                                   |
|                                                |                                         | Back Save                                                                                                    | Next                       |                     |                                       |                                   |
| ERVICES on behalf of                           |                                         |                                                                                                    | 120 6729422                |                     |                                       | The Department of Excise, Enterts |
| Entertainment & Luvury Tay                     | r GNCTD                                 | Contact Us : (Email) e                                                                                                    | exclassupport delhi@nic.in |                     | Copyright @ 2021 :                    | & Luxury Tax, GNCTD. All Rights I |

| Manage Profile   Change Password   Leg. |                       |                               |                                          |                         |                            |                             |             |                |  |  |  |
|-----------------------------------------|-----------------------|-------------------------------|------------------------------------------|-------------------------|----------------------------|-----------------------------|-------------|----------------|--|--|--|
| Track Application Licence 🗢             | Permit P-10A 🤝        | Grievance 🤝                   | Duty Free Transport Permit 🗢             | Payments 🗢              | Permit P-10 🗢              | Permit P-11 🗢               | Reports 🗢   | FAQs & Manuals |  |  |  |
| Luxury Tax Registration 🗢 Monitoring    | & Regulation 🗢        | Entertainment Tax             |                                          | Raise Ticket            |                            |                             |             |                |  |  |  |
|                                         | APPLICATIO            | ON FOR THE GRANT              | OF LICENCE IN FORM L38 FO                | R THE YEAR 202          | 1-2022                     |                             |             |                |  |  |  |
|                                         | (") are mandatory:    |                               |                                          |                         |                            |                             |             |                |  |  |  |
|                                         | Other Licence         | e Details                     |                                          |                         |                            |                             |             |                |  |  |  |
|                                         | Licence Type          | i i                           | Licence ID                               | Lic                     | encee Name                 |                             | Select      |                |  |  |  |
|                                         | Please Se             | lect- V                       |                                          |                         | ]                          |                             |             |                |  |  |  |
|                                         |                       |                               |                                          |                         |                            | Add Row OD                  | elete Row × |                |  |  |  |
|                                         |                       |                               |                                          |                         |                            |                             |             |                |  |  |  |
|                                         | 🗹 l hereby            | declare that information      | provided in the application is true and  | best of my knowledg     | e:                         |                             |             |                |  |  |  |
|                                         | 1. I am citiz         | en of India.                  |                                          |                         |                            |                             |             |                |  |  |  |
|                                         | 2. I am not           | defaulter, or black-listed or | debarred from holding an excise licence. |                         |                            |                             |             |                |  |  |  |
|                                         | 3. I posses           | s good moral character and    | I have no criminal background or have no | t been convicted of an  | y offence punishable under | r this or other relevant Ac | 5.          |                |  |  |  |
|                                         | 4. No arrea           | rs of any Government or p     | ublic dues are pending against me.       |                         |                            |                             |             |                |  |  |  |
|                                         | all be made           |                               |                                          |                         |                            |                             |             |                |  |  |  |
|                                         | law;                  |                               |                                          |                         |                            |                             |             |                |  |  |  |
|                                         | 7. I shall no of age. | ot employ any salesman or     | representative who has criminal backgrou | und or suffers from any | infectious and contagious  | disease or is below twen    | y-one years |                |  |  |  |
|                                         | Certified             | that the particulars stated   | above are correct to the best of my ki   | nowledge and any no     | n-material facts have not  | been concealed.             |             |                |  |  |  |
|                                         |                       |                               | Submit                                   | Back Cancel             |                            |                             |             |                |  |  |  |

## Step 5 : Complete the declarations and mark the checkboxes --> press submit.

Step 6 : Selcet the payment method and proceed for payment --> click confirm

| delhi.gov.in<br>Bevelte and<br>Govt. of NCT of Delhi |                                                                                                    | Departr                                                                                          | nent of Excise, Entertainm                                                                                                   | ent & Luxury Ta                                                                   | r, Govt. of Delhi                                                    | Ма                                                       | nage Profile   Change                                | Password   LogOut<br>Welcome SANDEEP SINGH<br>SANDEEP SINGH, CITIZEN<br>Last Login : 20/10/2021 4:29 PMI IST<br>Password Expires : 41/02024<br>Session timeout in 19 : 43 |
|------------------------------------------------------|----------------------------------------------------------------------------------------------------|--------------------------------------------------------------------------------------------------|----------------------------------------------------------------------------------------------------|-----------------------------------------------------------------------------------|----------------------------------------------------------------------|----------------------------------------------------------|------------------------------------------------------|----------------------------------------------------------------------------------------------------|
| Track Application Licence                            | e 🗢 🛛 Permit P-10A 🗢                                                                                                    | Grievance 🤝                                                                                      | Duty Free Transport Permit 🗢                                                                                                 | Payments 🗢                                                                        | Permit P-10 🗢                                                        | Permit P-11 🗢                                            | Reports 🗢                                            | FAQs & Manuals                                                                                                    |
| Luxury Tax Registration 🗢                            | Monitoring & Regulation 🗢                                                                                                    | Entertainment Tax 🗢                                                                              | Betting Tax License 🗢                                                                                                    | Raise Ticket                                                                      |                                                                      |                                                          |                                                      |                                                                                                    |
|                                                      | : In case of Online Payment, if<br>lease use <u>Track / Update Pay</u><br>Mode Of Payment                                                                    | amount has been ded<br><u>ment Status</u>                                                        | lucted from your account and payr                                                                                            | nent is still pending o                                                           | r failure for any of rea                                             | sons.                                                    |                                                      |                                                                                                    |
|                                                      | Request ID                                                                                                    | ARNO                                                                                             | 00053862                                                                                                    | Amount Payable                                                                    | Amount Pavable (₹)                                                   |                                                          |                                                      |                                                                                                    |
|                                                      |                                                                                                    |                                                                                                  |                                                                                                    | n Cancel                                                                          |                                                                      |                                                          |                                                      |                                                                                                    |
|                                                      | Important Instruction : * Net-Ban<br>1. If you have done Net Banking pa<br>account details and if your amount i<br>number.                                   | king Payment<br>yment and your transacti<br>has been deduct from yo                              | on is interrupted for any reason and yo<br>ur account then please use "Track / Up                                            | u do not get success con<br>date Payment Status' s                                | firmation. Please do not l<br>creen in Payments mer                  | try another transaction for<br>nu for successful payment | same reason. First check<br>confirmation by entering | cyour<br>challan                                                                                                    |
|                                                      | Net-Banking for Maker/Checker T<br>2. If an 'Authoriser' directly makes the<br>reflected on the next working day. If<br>3. After Payment authorization, user | ransactions<br>he payment, the transact<br>an 'Authoriser' does not<br>rs can also update the pa | ion will be reflected immediately. If a 'M<br>authorize the payment on the same da<br>syment status in the system immediatel | aker' makes the paymen<br>y, the transaction will be<br>y through the 'Track / Up | t and an 'Authoriser' auth<br>cancelled,<br>date Payment Status' sor | orizes the payment on the<br>een by entering the challa  | same day, transaction w<br>n number.                 | ill be                                                                                                    |

Application Developed TwTATA CONSULTANCY SERVICES on behalf of Contact Us: [[e]| 491 120 8725422 [[e]| 491 120 8725422 [[e]| 491 120 8725422 [[e]| 491 120 8725422 [[e]| 491 120 8725422 [[e]| 491 120 8725422 [[e]| 491 120 8725422 [[e]| 491 120 8725422 [[e]| 491 120 8725422 [[e]| 491 120 8725422 [[e]| 491 120 8725422 [[e]| 491 120 8725422 [[e]| 491 120 8725422 [[e]| 491 120 8725422 [[e]| 491 120 8725422 [[e]| 491 120 8725422 [[e]| 491 120 8725422 [[e]| 491 120 8725422 [[e]| 491 120 8725422 [[e]| 491 120 8725422 [[e]| 491 120 8725422 [[e]| 491 120 8725422 [[e]| 491 120 8725422 [[e]| 491 120 8725422 [[e]| 491 120 8725422 [[e]| 491 120 8725422 [[e]| 491 120 8725422 [[e]| 491 120 8725422 [[e]| 491 120 872542 [[e]| 491 120 872542 [[e]| 491 120 872542 [[e]| 491 120 872542 [[e]| 491 120 872542 [[e]| 491 120 872542 [[e]| 491 120 872542 [[e]| 491 120 872542 [[e]| 491 120 872542 [[e]| 491 120 872542 [[e]| 491 120 872542 [[e]| 491 120 872542 [[e]| 491 120 872542 [[e]| 491 120 872542 [[e]| 491 120 872542 [[e]| 491 120 872542 [[e]| 491 120 872542 [[e]| 491 120 872542 [[e]| 491 120 872542 [[e]| 491 120 872542 [[e]| 491 120 872542 [[e]| 491 120 872542 [[e]| 491 120 872542 [[e]| 491 120 872542 [[e]| 491 120 872542 [[e]| 491 120 872542 [[e]| 491 120 872542 [[e]| 491 120 872542 [[e]| 491 120 872542 [[e]| 491 120 872542 [[e]| 491 120 872542 [[e]| 491 120 872542 [[e]| 491 120 872542 [[e]| 491 120 872542 [[e]| 491 120 872542 [[e]| 491 120 872542 [[e]| 491 120 872542 [[e]| 491 120 872542 [[e]| 491 120 872542 [[e]| 491 120 872542 [[e]| 491 120 872542 [[e]| 491 120 872542 [[e]| 491 120 872542 [[e]| 491 120 872542 [[e]| 491 120 872542 [[e]| 491 120 872542 [[e]| 491 120 872542 [[e]| 491 120 872542 [[e]| 491 120 872542 [[e]| 491 120 872542 [[e]| 491 120 872542 [[e]| 491 120 872542 [[e]| 491 120 872542 [[e]| 491 120 872542 [[e]| 491 120 872542 [[e]| 491 120 872542 [[e]| 491 120 872542 [[e]| 491 120 872542 [[e]| 491 120 872542 [[e]| 491 120 872542 [[e]| 491 120 872542 [[e]| 491 120 872542 [[e]| 491 120 872542 [[e]| 491 120 872542 [[e]| 491 1